PAS À PAS 22/11/2021

1

## CONTACTER MON CONSEILLER PÔLE EMPLOI PAR MAIL DEPUIS LES BORNES INTERNET EN AGENCE

1) Rendez-vous sur la borne Internet et cliquez sur « J'accède à mon espace personnel » pour vous connecter à votre espace

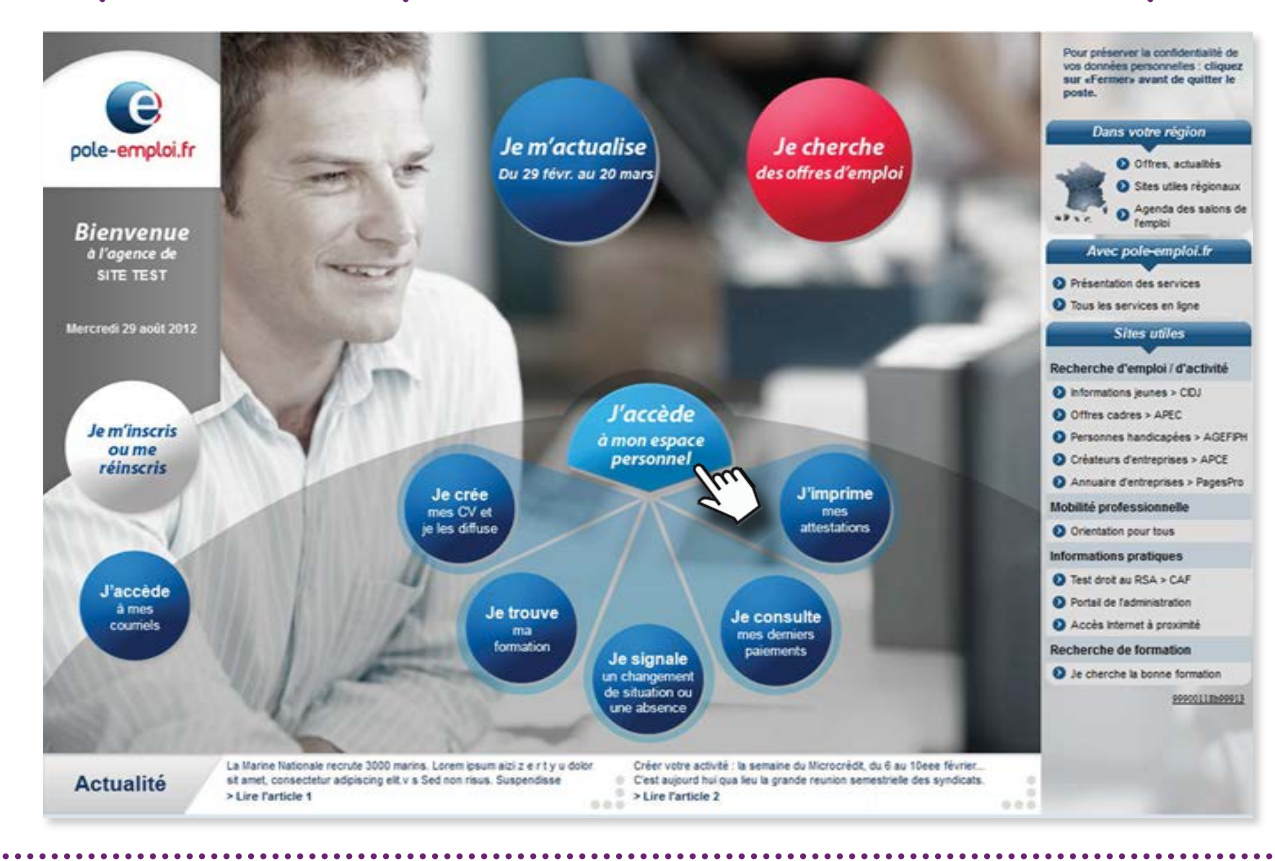

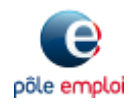

**PAS À PAS** 22/11/2021

2

# CONTACTER MON CONSEILLER PÔLE EMPLOI PAR MAIL DEPUIS LES BORNES INTERNET EN AGENCE

### 2 Depuis l'accueil, cliquez sur votre nom en haut à droite de l'écran

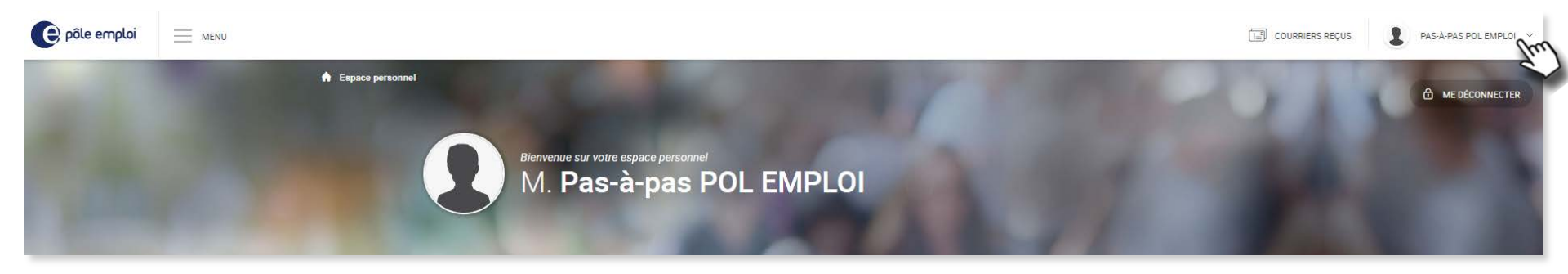

3 Vous accédez à un menu déroulant. cliquez sur « Mes contacts en agence »

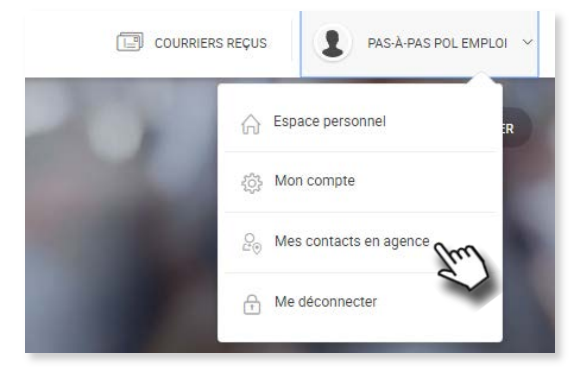

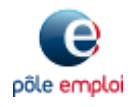

PAS À PAS 22/11/2021

3

# CONTACTER MON CONSEILLER PÔLE EMPLOI PAR MAIL DEPUIS LES BORNES INTERNET EN AGENCE

4 Le nom ainsi que l'adresse mail de votre conseiller sont détaillés Selon votre situation, un conseiller référent indemnisation vous est affecté. Si c'est le cas, ses coordonnées de contact seront visibles sur votre espace

|                   | CH EDWEE HERECOMME                                                                                                    | BEST RUBECTIONS                           | Second Comple            | ALL COMMON NEWS            |                          |
|-------------------|----------------------------------------------------------------------------------------------------|-------------------------------------------|--------------------------|----------------------------|--------------------------|
| Especie personnel | Men contacts en agence                                                                                                    |                                           |                          |                            | 0                        |
| ivies co          | ntacts en ageno                                                                                                    | ce                                        |                          |                            |                          |
| Mon consei        | ller emploi                                                                                                    |                                           |                          |                            |                          |
| 2                 | Mme Ma CONSEILLÉR                                                                                                    | E                                         |                          |                            |                          |
|                   | Vous pouvez contacter votre co                                                                                                    | enet<br>nseiller emploi pour toutes quest | tions liées à vos démarc | hes de recherche d'emploi. | CONTACTER MON CONSEILLER |
|                   |                                                                                                    |                                           |                          |                            |                          |
| Mon consei        | ller indemnisation                                                                                                    |                                           |                          |                            |                          |
| 8                 | M. Mon CONSEILLER                                                                                                    |                                           |                          |                            |                          |
|                   | 031mon.conseller@pole-amplio.net Vous pouvar contacter votre conseller informisation référent ocur trutes quastions báss au traitement au soci et aux versaments C CONTACTER MON CONSELLER |                                           |                          |                            |                          |
|                   | de vos allocations.                                                                                                    |                                           |                          |                            |                          |
| Mon agenci        | 2 :                                                                                                    |                                           |                          |                            |                          |
| 0                 | Agence Pôle emploi LYON                                                                                                    |                                           |                          |                            |                          |
|                   | 300 RUE X000000X, 69000 LY                                                                                                    | DN Sur PDV                                |                          |                            |                          |
|                   | Lundi 08:30-12:30                                                                                                    | 12:30 -16:30                              |                          |                            |                          |
|                   | Mardi 08:30-12:30                                                                                                    | 12:30 -16:30                              |                          |                            |                          |
|                   | Mercredi                                                                                                    | 12:30 -16:30                              |                          |                            |                          |
|                   | Jeudi 08 30-12 30                                                                                                    | 12:30 -16:30                              |                          |                            |                          |
|                   | Vendredi                                                                                                    |                                           |                          |                            |                          |
|                   | Samedi Fermé                                                                                                    | Fermé                                     |                          |                            |                          |
|                   |                                                                                                    |                                           |                          |                            |                          |

Le copier/coller ne fonctionne pas sur les bornes.

Notez l'adresse « @pole-emploi.net » de votre conseiller pour lui envoyer un mail. La saisie du mail reste manuelle.

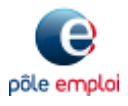

PAS À PAS 22/11/2021

# CONTACTER MON CONSEILLER PÔLE EMPLOI PAR MAIL DEPUIS LES BORNES INTERNET EN AGENCE

### 5 Retournez à la page d'accueil de la borne, puis cliquez sur « J'accède à mes courriels »

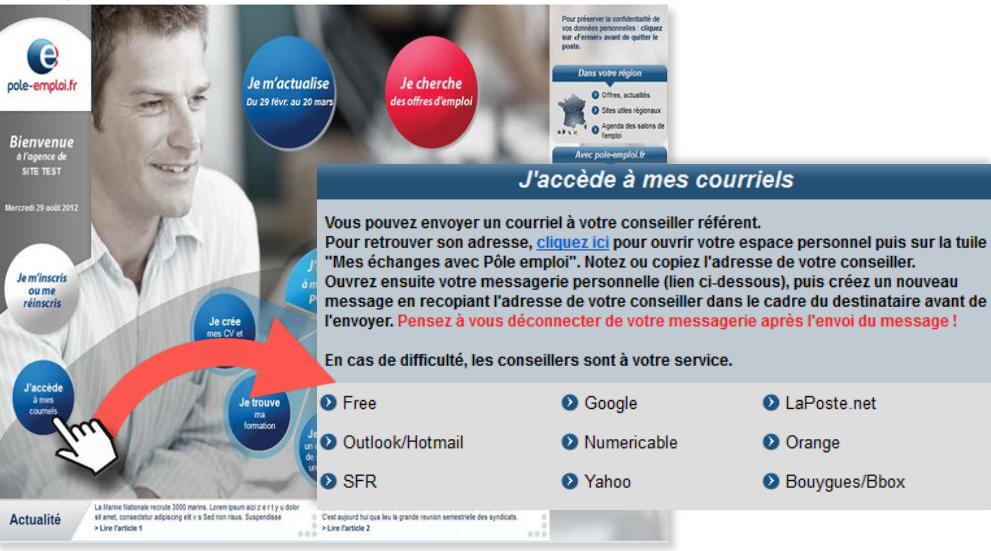

À noter : afin que votre message soit convenablement traité, merci d'écrire votre numéro d'identifiant dans l'objet du message (et seulement cette information).

Cliquez sur votre service de messagerie, parmi les 9 référencés, puis connectez-vous pour rédiger votre mail Saisissez l'adresse pole-emploi.net de votre conseiller précédemment notée

 De •

 À...

 O31ma.conseillere@pole-emploi.net

 Cc...

 Objet :

 VOTRE IDENTIFIANT PÔLE EMPLOI

pôle emplo